## 2021년 신사업창업사관학교 신청 매뉴얼

로그인

경로 : 신사업창업사관학교(newbiz.sbiz.or.kr) 》로그인》회원가입 후 로그인

- 1. 신사업창업사관학교(<u>http://newbiz.sbiz.or.kr</u>) 접속 후 [로그인] 클릭
  - \* 회원가입 필수 (본인명의)
- 2. 로그인 후 페이지 내 [교육 신청] 클릭
  - \* 화면에 직접 신청내용을 모두 작성하시기 바랍니다.

|    |             |                       | <b>신사업창업</b> 사관                                | 학교               |                     |                                                      |
|----|-------------|-----------------------|------------------------------------------------|------------------|---------------------|------------------------------------------------------|
| ,  | 사업소개 신사업아   | 이디어 체험점포 꿈이           | 름 우수졸업생                                        | 알림정보             | 커뮤니티                | 마이페이지                                                |
| 66 |             |                       |                                                | 디ㅈ               | ·인 20               | Interview<br>)1호 & 90cm블라인드<br><sup>이성태대표</sup>      |
|    |             |                       |                                                |                  | <b>가장 (</b><br>주거공간 | 가름다운 거리를 조율하는 감성 디자인<br>인테리어는 의뢰인이자 거주자의 반응이 바로 나온다. |
|    |             |                       |                                                |                  | •=                  | 인터뷰 영상 바로보기                                          |
|    |             | 소상공인시장?               | ieve the Dro<br>"꿈을 이루다."<br>I홍공단이 당신의 아이디어와 급 | eam<br>동을 응원합니다. | 消                   | -                                                    |
|    | <u>교육신청</u> | - ૻૢૺ૽ૢૻ-<br>아이디어 공모전 | 체험점포 안내                                        | 연토랑              | }                   | e<br>E=로<br>E-러닝                                     |

## 2 신청서 작성

#### 1. 교육신청접수 ▶ 2. 입교신청자 현황 ▶ 3. 창업아이템 개요

#### 경로 : step01 교육신청접수

- 창업하고자 하는 아이템(아이디어명), 희망교육장소, 희망교육과정 입력
   ex) 아이디어명: 가죽공예 커스터마이징. 희망교육장소: 서울\*. 희망교육과정: 온라인 트랙
   \*희망교육장소는 임시저장 후에는 변경할 수 없기 때문에, 신중히 선택하여 주시기 바랍니다.
   \*희망교육장소는 1순위만 체크하시면 됩니다.
- 2. 입교신청자 정보 확인

-> 수정사항이 있는 경우 "회원정보수정"을 클릭 후 정보 최신화

\* 안내 및 선정통보 등 향후 연락을 위해 정보의 최신화를 유지하시기 바랍니다.

| 업소개            | 신사업아이디어                                                                                           | 체험점포 꿈이룸                                                                                           | 우수졸업생                          | 알림정보                     | 커뮤니                                    | Eļ             | 마이페이지                       |
|----------------|---------------------------------------------------------------------------------------------------|----------------------------------------------------------------------------------------------------|--------------------------------|--------------------------|----------------------------------------|----------------|-----------------------------|
|                |                                                                                                   |                                                                                                    |                                |                          |                                        | 6              | r HOME〉교육신청a                |
|                | step 01                                                                                           | step 02                                                                                            |                                | step 03                  |                                        |                |                             |
|                | 교육신청겹수                                                                                            | 입교신청자 현황                                                                                           | OF                             | 이디어 개요                   |                                        |                |                             |
|                |                                                                                                   |                                                                                                    |                                |                          |                                        |                |                             |
| -              |                                                                                                   | - Y                                                                                                |                                |                          |                                        | <sup>#</sup> * | "는 필수 입력항목입니                |
|                | 접수번호                                                                                              |                                                                                                    |                                |                          |                                        | **             | *는 필수 입력함목입니                |
|                | 접수번호<br>* 창업아이템(아이디어명)                                                                            |                                                                                                    |                                |                          |                                        | <sup>2</sup> * | *는 필수 입력항목입니                |
| *1             | 접수번호<br>* 창업아이템(아이디어명)<br>- 희망교육장소<br>희망교육장소는 입시저장후에는<br>변경할수없습니다.                                | 이서둘 이부산 이대구<br>* 희망교육장소는 1순위만 체크                                                                   | ○광주 ○경기 ○대<br>고하시면 됩니다         | 대전 ○인천 〇                 | 물산 ○전북 ○                               | ···<br>전남 () 경 | ·*는 필수 입력함목입니<br>나<br>남 ○충북 |
| *9             | 접수번호<br>* 창업아이템(아이디어명)<br>- 희망교육장소<br>행망교육장소는 임시저장후에는<br>변경할수없습니다.<br>- 희망교육과정                    | 이서울 이부산 이대구<br>* 희망교육장소는 1순위만 책<br>이 온라인 트랙 이 오프라(                                                 | ○광주 ○경기 ○□<br>코하시면 됩니다<br>인트랙  | 대전 ○인천 ○                 | 울산 ○전북 ○                               | ~.<br>전남 ○경    | * 는 필수 입력함묵입니<br>남 ○ 충북     |
| +3             | 접수번호<br>* 창업아이텍(아이디어명)<br>- 희망교육장소<br>핵정할수없습니다.<br>+ 희망교육과정<br>성명                                 | 이서종 이부산 이대구<br>* 희망교육장소는 1순위만 체크<br>이 온라인 트랙 이 오프라(<br>사용자11                                       | ○광주 ○경기 ○대<br>고하시면됩니다<br>인트랙   | 내전 ○인천 ○<br>생년월일         | 울산 ○전북 ○<br>1977.02.14                 | ~*             | *는필수 입력항목입니<br>남 ○충북        |
| - 3<br>21<br>2 | 접수번호<br>* 창업아이템(아이디어명)<br>* 희망교육장소<br>희망교육장소는 임시저장후에는<br>변경할수없습니다.<br>* 희망교육과정<br>성명<br>전화        | 이서종 이부산 이대구<br>* 희망교육장소는 1순위만 체<br>이 온라인 트랙 이 오프라<br>사용자11<br>042-000-0011                         | ○광주 ○경기 ○대<br>고하시면 됩니다<br>인 트랙 | 대전 ○ 인천 ○<br>생년월일<br>핸드폰 | 물산 〇 전북 〇<br>1977.02.14<br>010-0000-00 | 전남 () 경<br>11  | ·*는 필수 입력함목입니<br>남 ○충북      |
|                | 접수번호<br>* 창업아이템(아이디어명)<br>* 희망교육장소<br>희망교육장소는 임시저장후에는<br>변경할수없습니다.<br>* 희망교육과정<br>성명<br>전화<br>이메일 | 이서들 이부산 이대구<br>* 희망교육장소는 1순위만 책<br>이 온라인 트랙 이 오프라<br>사용자11<br>042-000-0011<br>test0011@semas.or.kr | ○광주 ○경기 ○대<br>급하시면 됩니다<br>기트랙  | 대전 〇 인천 〇<br>생년월일<br>핸드폰 | 울산 〇 전북 〇<br>1977.02.14<br>010-0000-00 | 전남 () 경        | * 는 필수 입력항목입니<br>남 ○ 충북     |

### 3. 첨부파일 추가

## \* 제출서류는 모두 신청기간 내(2.1~3.2) 발급 건만 인정하는 점 유의하여 주시기 바랍니다.

## 4. 개인정보 수집 및 이용동의서 "동의함" 체크 후 임시저장

\* 동의안함을 체크하는 경우 사업신청에 제한이 있으니 유의하시기 바랍니다.

|         | * 사업계획서                                                                                  | ※ hwp, doc, docx, pdf, gif, png, bmp, jpg, zip, alz, egg 파일만 등록 가능 합니다.<br>※ 파일 용량 10 MB 이하만 등록 가능합니다. | 파일추가 색계 |
|---------|------------------------------------------------------------------------------------------|----------------------------------------------------------------------------------------------------|---------|
|         | <ul> <li>사업자등록여부사실증명원</li> <li>(공고일 이후 발급 건만 인정,</li> <li>본인 서명 및 관할세무서장 날인必)</li> </ul> | ※ hwp, doc, docx, pdf, gif, png, bmp, jpg, zip, alz, egg 파일만 등록 가능 합니다.<br>※ 파일 용량 10 MB 이하만 등록 가능합니다. | 파일추가 석제 |
| 제 부 타 해 | *창업적성검사결과표(평가항목)                                                                         | ※ hwp, doc, docx, pdf, gif, png, bmp, jpg, zip, alz, egg 파일만 등록 가능 합니다.<br>※ 파일 용량 10 MB 이하만 등록 가능합니다. | 파일추가 삭제 |
|         | * 개인신용평가등급확인서(평가항목)                                                                      | ※ hwp, doc, doox, pdf, gif, png, bmp, jpg, zip, alz, egg 파일만 등록 가능 합니다.<br>※ 파일 용량 10 MB 이하만 등록 가능합니다. | 파일추가 삭제 |
|         | 기타첨부파일                                                                                   | ※ hwp, doc, docx, pdf, gif, png, bmp, jpg, zip, alz, egg 파일만 등록 가능 합니다.<br>※ 파일 용량 10 MB 이하만 등록 가능합니다. | 파일추가 삭제 |

#### 개인정보 수집 및 이용동의서

| 소상공인시장진흥공단에서는 신사업 육성지원사업과 관련하여, 「개인정보 보호법」,제15조에 따라 다음과 같이 개인정보를 수집 및 이용하고 있습니다. 수집된 개인정보는 정해진 목 | ~      |
|--------------------------------------------------------------------------------------------------|--------|
| 적 이와의 용도로는 이용되지 않으며 수집 목적이 변경될 경우 별도의 동의 절차가 잔행됩니다.                                              |        |
| 1. 개인경보의 수집-여용에 관한 사람                                                                            |        |
| - 개인정보의 수집·아용 목적 : 신청·평가·결과 안내 등 신사업 아이디어 공모전 관련 업무 처리, 소상공인시장진흥공단<br>사연 안내 및 자료 방송              |        |
| - 개인정보 수집항목: 성명, 생년월일, 전화번호, 휴대폰번호, 이메일주소, 주소                                                    |        |
| - 개인정보의 보유 및 아용기간 : 3년                                                                           |        |
| - 동의를 거부할 권리 및 동의 거부에 따른 불이익 : 공모견 참여 불가                                                         |        |
| ※ 보유 및 이용기간이 경과하였거나 처리목적이 달성된 경우 수집된 개인경보는 파기(바건자문서의 경우 파쇄, 전자파일은 복구                             |        |
| 불가능한 전자적 방법으로 파기)됩니다. 다만, 다른 법령에 따라 보존하여야 하는 경우에는 그러하지 않을 수 있습니다.<br>(공공기록물 관리에 관한 법률 시행령 제26조)  |        |
| 2. 개인정보의 제공에 관한 사람                                                                               |        |
| - 제공받는 자 - 중소벤처기업부                                                                               |        |
| - 제공받는 자의 개인경보 이용 목적 : "중소기업 지원사업 통합관리시스템" 내 수해자 지원이력 정보 등록 및 활용                                 |        |
| - 제공하는 개인정보 항목 : 성명, 생년월일, 전화번호, 휴대폰번호, 이메일주소, 주소                                                |        |
| - 제공받는 자의 개인정보 보유 및 이용기간 : 5년                                                                    |        |
| - 동의를 거부할 권리 및 동의 거부에 따른 불이역 : 공모전 참여 불가                                                         | $\sim$ |
|                                                                                                  |        |

본인은 위의 내용을 숙지하였으며, 이에 따라 본인의 개인정보를 귀사(소상공인시장진흥공단)가 수집·이용하는 것에 동의합니다.

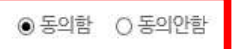

임시저장

#### 경로 : step02 입교신청자 현황

#### 1. 사업자등록증을 보유여부를 확인 후 체크

🚺 소성공인시장전용공단 🛛 요성공인

\* 업종불문하고 현재 사업자등록증을 보유하고 있는 경우 신청이 불가합니다.

#### 2. 사관학교 수료 후 창업하고자 하는 업종을 확인 후 체크

- 한국산업분류표 보기를 클릭 하신 후 연결된 링크 접속 → 키워드 검색 후 업종 선택
 ex)검색어 "가죽" 검색 → 분류항목명 "가죽,가방 및 신발제조업" 선택

808

\* 신청 제한 업종이 있으니 공고문의 제외업종을 반드시 확인하시기 바랍니다.

|          |                           | <b>3</b>                                                                      | 사업창업사괸                            | 학교                       |            |                    |  |  |
|----------|---------------------------|-------------------------------------------------------------------------------|-----------------------------------|--------------------------|------------|--------------------|--|--|
| 사업소개     | 신사업아이디어                   | 체험점포 꿈이룸                                                                      | 우수졸업생                             | 알림정보                     | 커뮤니티       | 마이페이지              |  |  |
|          |                           |                                                                               |                                   |                          |            | ☆ HOME > 교육신청하기    |  |  |
| ar<br>교육 | tep 01<br>신청접수            | <mark>step</mark> 02<br>입교신청자 현황                                              | 창업                                | step 03<br>아이템 개요        |            |                    |  |  |
|          |                           |                                                                               |                                   |                          |            | " * " 는 필수 입력항목입니다 |  |  |
| * 사업자동   | 등록증 보유여부(신청일 기준)          | <ul> <li>● 미보유</li> <li>※ 사업자등록을 보유하고</li> <li>※ 공고일 현재부터 ~ 점3</li> </ul>     | 고 있는 자(업종불문)는 신청<br>포경영체험교육 시작일까지 | 이 불가합니다.<br>사업자등록이 있으면 선 | 정에서 제외됩니다. |                    |  |  |
|          |                           | ○농업,임업및어업 ()                                                                  | )광업 ()체조업 ()전기                    | , 가스, 증기 및 공기 조질         | 불공급업       |                    |  |  |
|          |                           | ○수도, 하수 및 폐기물 켜                                                               | 처리, 원료 재생업 🔿 건설                   | 업 ○도매및소매업 (              | ○ 운수 및 창고업 |                    |  |  |
|          | * 업종분류                    | ○숙박및음식점업 ○                                                                    |                                   |                          |            |                    |  |  |
| 한국       | (한국표준산업분류)<br>국표준산업분류표 보기 | ○ 전문, 과학 및 기술 서비스업 ○ 사업시설 관리, 사업 지원 및 임대 서비스업 ○ 교육 서비스업 ○ 보건업 및 사회복지 /<br>비스업 |                                   |                          |            |                    |  |  |
|          |                           | ○ 예술, 스포츠 및 여가관                                                               | 반련 서비스업 🔾 협회 및 단                  | 단체, 수리 및 기타 개인 시         | 서비스업       |                    |  |  |
|          |                           | ※ 창업체한 업중이 존재하                                                                | 하오니 공고문 확인 후 체크                   | 하시기 바랍니다.                |            |                    |  |  |

# 예) 검색어 "가죽" 검색 → 분류항목명 "가죽,가방 및 신발제조업" 선택 → 가죽, 가방 및 신발 제조업의 "분류코드 15" 확인 → 표준산업분류상 제조업(10~34)에 해당 하므로 제조업 선택

#### ▶ 분류내용보기(해설서)

■ 검색어 검색 시 해당 단어를 포함하는 복합어까지 검색됩니다. ■ 띄어쓰기 해야 할 검색어를 붙여쓰기할 경우, 붙여써야 할 검색어를 띄어쓰기할 경우 검색이 되지 않습니다.

다. T.가구 내 고용활동 및 달리 분류되지 않은 자가 소비 생·

분류코드 검색 시 일치하는 코드만 검색됩니다.

| 하구표증사업보르                                       | total : | 49 Page | ::1/5                            |
|------------------------------------------------|---------|---------|----------------------------------|
| 미A.농업, 임업 및 어업(01~03)                          | NO      | 분류코드    | 분류항목명                            |
| 円 B.광 업(05~08)                                 | 1       | 14111   | 남자용 겉옷 제조업                       |
| <sup>코</sup> ·C.제 조 업(10~34)                   | 2       | 14112   | 여자용 겉옷 제조업                       |
| <sup>비</sup> D.전기, 가스, 증기 및 공기 조절 공급업(35)      | -       | 14102   | 기존이보 제조언                         |
| <sup>된</sup> E.수도, 하수 및 폐기물 처리, 원료 재생업(36~39)  |         | 14135   | 가국의학제도입                          |
| 비F.건 설 업(41~42)                                | 4       | 14491   | 모자 제조업                           |
| <sup>피</sup> G.도매 및 소매업(45~47)                 | 5       | 14499   | 그 외 기타 의복 액세서리 제조업               |
| 円.운수 및 창고업(49~52)                              | 6       | 15      | <mark>가죽</mark> , 가방 및 신발 제조업    |
| <sup>피</sup> I.숙박 및 음식점업(55~56)                | 7       | 151     | <mark>가죽</mark> , 가방 및 유사 제품 제조업 |
| 치.정보통신업(58~63)                                 | -       | 1511    |                                  |
| <sup>코</sup> K.금융 및 보험업(64~66)                 | -       | 1011    | 포피 및 <mark>개국</mark> 제도입         |
| <sup>피</sup> L.부동산업(68)                        | 9       | 15110   | 모피 및 <mark>가죽</mark> 제조업         |
| <sup>III</sup> M.전문, 과학 및 기술 서비스업(70~73)       | 10      | 15121   | 핸드백 및 지갑 제조업                     |
| <sup>田</sup> N.사업시설 관리, 사업 지원 및 임대 서비스업(74~76) |         |         |                                  |
| <sup>田</sup> 0.공공 행정, 국방 및 사회보장 행정(84)         | 4       | • •     | 1 2 3 4 🕨 🕨                      |
| P.교육 서비스업(85)                                  |         |         |                                  |
| <sup>田</sup> Q.보건업 및 사회복지 서비스업(86~87)          |         |         |                                  |
| <sup>田</sup> R.예술, 스포츠 및 여가관련 서비스업(90~91)      |         |         |                                  |
| 면 S.협회 및 단체, 수리 및 기타 개인 서비스업(94~96)            |         |         |                                  |

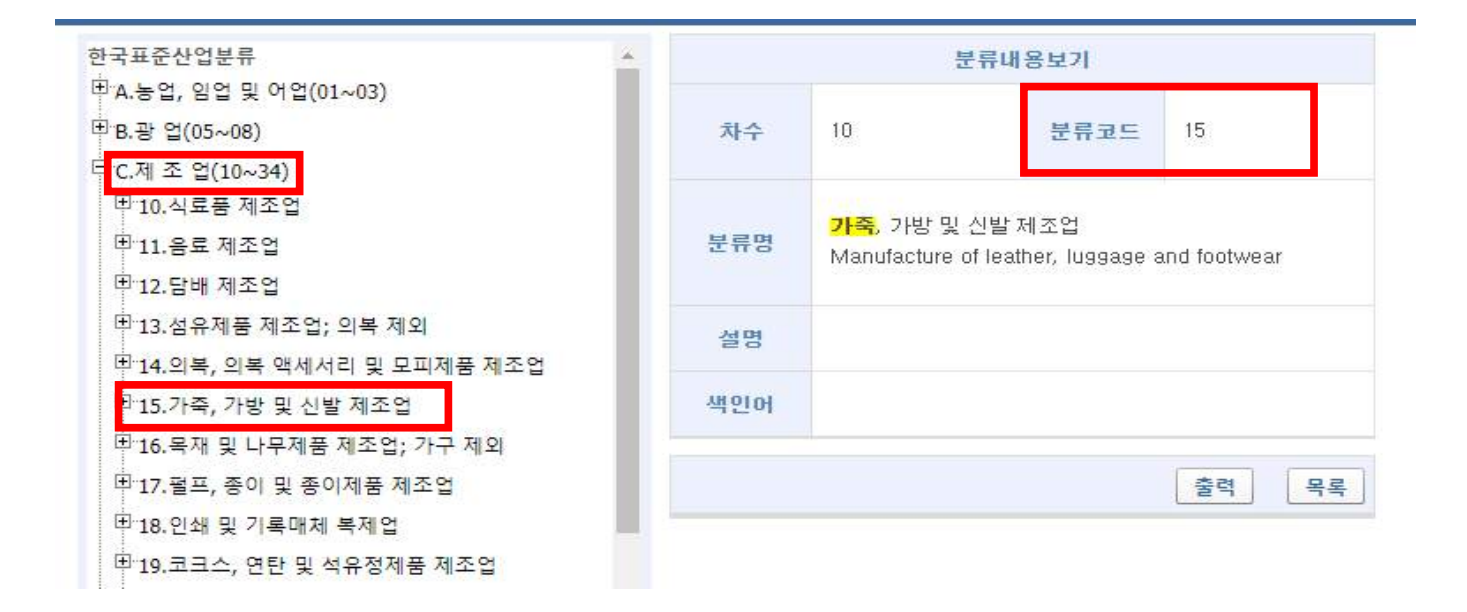

## 2. 학력, 경력, 주요자격증은 최근 순으로 작성 후 임시저장

|        |          |       |        |     | ·      | <u></u> | 10   | 학력2  | 5가   |
|--------|----------|-------|--------|-----|--------|---------|------|------|------|
|        | 기간 (최근순) |       |        |     | -L-7 M |         | 7.77 | -101 | 4178 |
| च<br>स | 부터       |       | 7172   | 4   | 학교영    | 우익상대    | 신송   | 막귀   | শশ   |
|        | 2010 🗸   | з 🗸   | 2016 🗸 | 2 🗸 | 00대학교  | 졸업 🗸    | 경영학  | 학사   | X    |
|        |          |       |        |     |        |         |      | 경력2  | ▷가   |
|        |          | 기간 (최 | 최근순)   |     |        | 7077    |      |      | 41-0 |
| 경<br>려 | 부터       |       | 77}7   | 4   |        | 수보성덕    |      |      | শশ   |
|        | ~        | ~     | ~      | ~   |        |         |      |      | X    |

| 사업아이템 관련 주요자격증 (최대 3개) |                                                                     |
|------------------------|---------------------------------------------------------------------|
| 사업희망아이템 관련 업무 근무기간     | .층 0 년 0 개월                                                         |
| 창업 업종과 관련있는 자격증 증빙서류   | 파일추가 삭제<br>※ hwp, pdf 파일만 등록 가능 합니다.<br>※ 파일 용량 10 MB 이하만 등록 가능합니다. |

임시저장

## 경로 : step03 창업아이템 개요

## 1. 창업아이템 소개

## - 핵심기능, 소비자층, 사용처 등 주요 내용을 중심으로 간략히 기재

## 신사업창업사관학교

| 사업소개   | 신사업아이디어          | 체험점포 꿈이룸            | 우수졸업생          | 알림정보              | 커뮤니티 | 마이페이지               |
|--------|------------------|---------------------|----------------|-------------------|------|---------------------|
|        |                  |                     |                |                   |      | ि☆ HOME > 교육신청하기    |
| ः<br>य | itep 01<br>육신청접수 | step 02<br>입교신청자 현황 | 창업             | step 03<br>아이템 개요 |      |                     |
|        |                  |                     |                |                   |      | * * * 는 필수 입력항목입니다. |
|        | * 창업아이템 소개       | - 핵심기능, 소비자층,       | 사용처 등 주요 내용을 중 | 5심으로 간략히 기재       |      | ^                   |
|        |                  |                     |                |                   |      | ~                   |

## 2. 창업아이템의 차별성

## 창업아이템의 독창성(현재 개발단계를 포함)하여 기재 예) 아이디어, 시제품 제작 중, 프로토타입 개발 완료 등

| -I O I O I O I O I O I O I O I O I O I O |   |
|------------------------------------------|---|
| * 창업아이템의 차별성                             |   |
|                                          | Ų |

## 3. 국내외 목표시장

- 국내 외 목표시장, 판매 전략 등을 간략히 기재

|            | - 국내 외 목표시장, 판매 전략 등을 간락히 기재 | ^  |
|------------|------------------------------|----|
|            |                              |    |
| 🖌 국내외 목표시장 |                              |    |
|            |                              |    |
|            |                              | >  |
|            | 임시저장 신청                      | 완료 |

## 4. 임시저장 후 신청완료

- 모든 작성 내용을 최종 검토 후 신청완료 버튼 클릭

\* 임시저장 상태로는 최종 신청 처리가 되지 않습니다. 꼭 신청완료를 클릭해주시기 바랍니다.